# G-ULTRA QUICK GUIDE

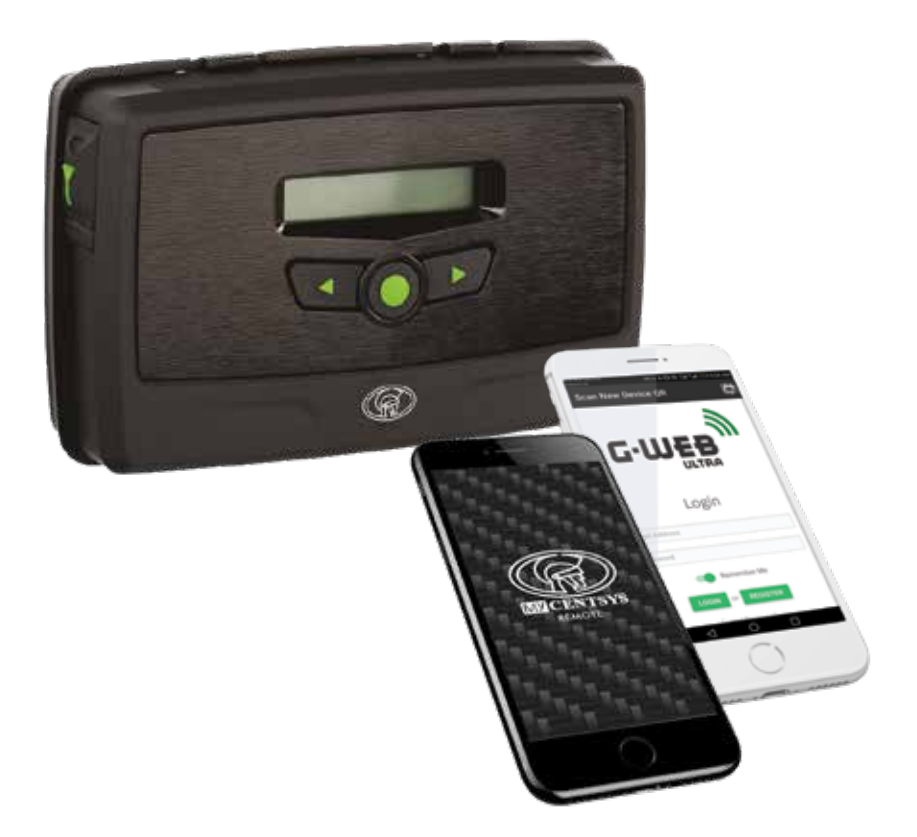

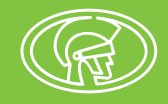

# **Company Profile**

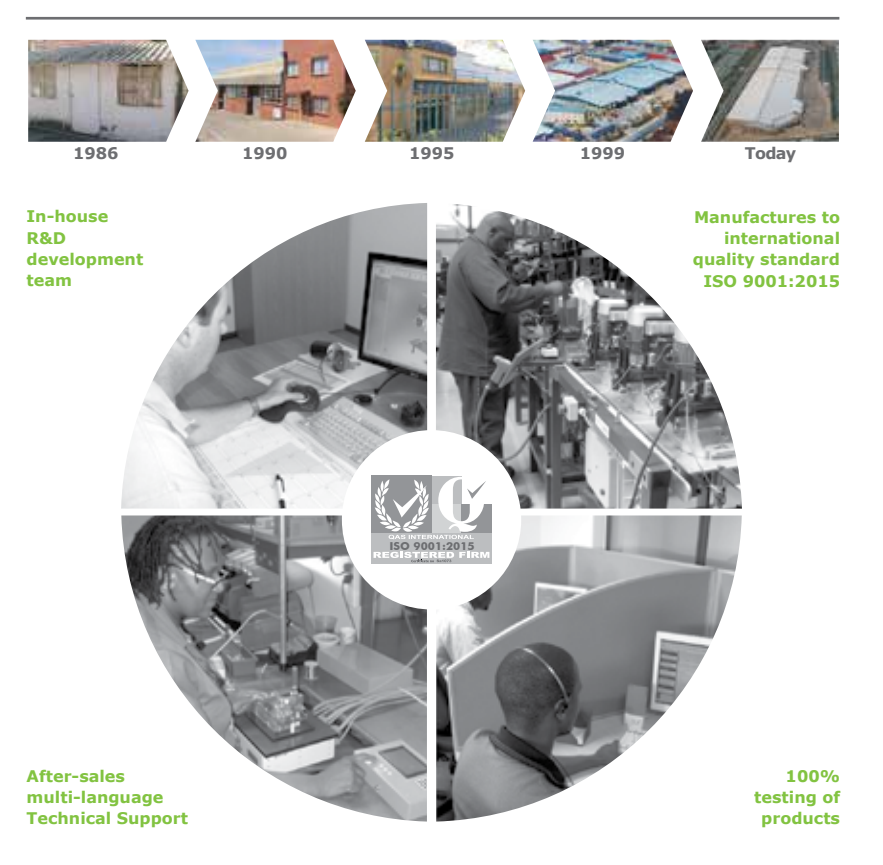

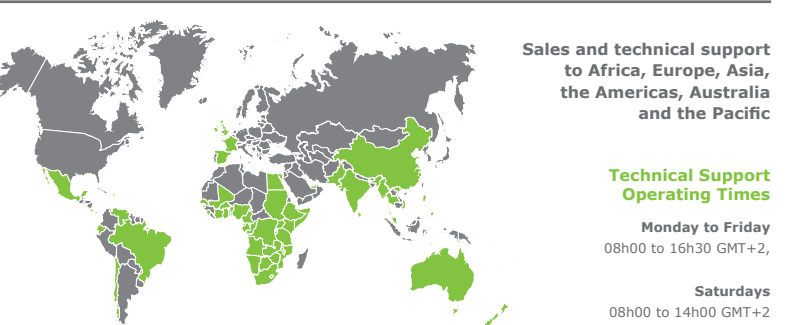

Centurion Systems (Pty) Ltd reserves the right to make changes to the product described in this manual without notice and without obligation to notify any persons of any such revisions or changes. Additionally, Centurion Systems (Pty) Ltd makes no representations or warranties with respect to this manual. No part of this document may be copied, stored in a retrieval system or transmitted in any form or by any means electronic, mechanical, optical or photographic, without the express prior written consent of Centurion Systems (Pty) Ltd.

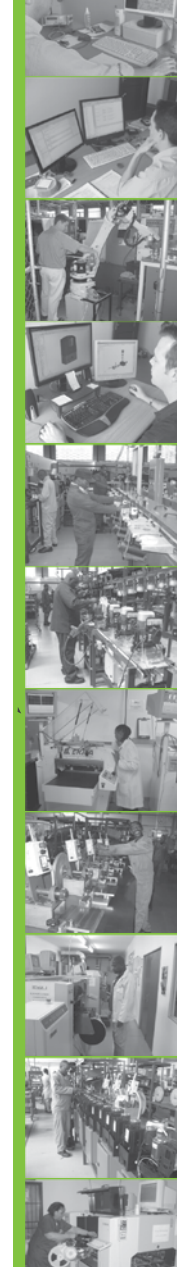

# Contents

| 1.                                        | INTRODUCTION                                                                                 | Page 4                                   |
|-------------------------------------------|----------------------------------------------------------------------------------------------|------------------------------------------|
| 1.1.                                      | Important Safety Information                                                                 | Page 4                                   |
| 2.                                        | SPECIFICATIONS                                                                               | Page 5                                   |
| 2.1.                                      | Physical Dimensions                                                                          | Page 5                                   |
| 2.2.                                      | Technical Specifications                                                                     | Page 5                                   |
| 3.                                        | PRODUCT IDENTIFICATION                                                                       | Page 7                                   |
| 4.                                        | DEVICE LAYOUT AND WIRED CONNECTIONS                                                          | Page 8                                   |
| 5.                                        | LCD INTERFACE                                                                                | Page 9                                   |
| 5.1.                                      | Syncing and Factory Reset                                                                    | Page10                                   |
| 6.                                        | CONFIGURATIONS                                                                               | Page 11                                  |
| <b>6.1.</b><br>6.1.1.<br>6.1.2.           | Removing the Mounting Plate and Fascia<br>Removing the Mounting Plate<br>Removing the Fascia | <b>Page 11</b><br>Page 11<br>Page 11     |
| <b>6.2.</b><br>6.2.1.<br>6.2.2.           | Installation<br>Wall Mounting<br>DIN-rail Mounting                                           | Page 12<br>Page 12<br>Page 12            |
| 7.                                        | WIRING DIAGRAMS                                                                              | Page 14                                  |
| 7.1.                                      | G-ULTRA to 24V Dx Series SMART Controllers                                                   | Page 14                                  |
| 7.2.                                      | G-ULTRA to 12V D5-Evo SMART Controllers                                                      | Page 15                                  |
| 7.3.                                      | G-ULTRA to 12V Vx Series SMART Controllers                                                   | Page 16                                  |
| 7.4.                                      | G-ULTRA to 12V D-Series Controllers                                                          | Page 17                                  |
| 7.5.                                      | G-ULTRA to 12V V-Series Controllers                                                          | Page 18                                  |
| 7.6.                                      | G-ULTRA into an Electric Fence                                                               | Page 19                                  |
| 7.7.                                      | G-ULTRA into an Alarm System                                                                 | Page 20                                  |
| 7.8.                                      | G-ULTRA into a Striker Lock                                                                  | Page 21                                  |
| <b>7.9.</b><br>7.9.1.<br>7.9.2.<br>7.9.3. | Completing the Installation<br>G-WEB<br>G-WEB Mobile App<br>MyCentsys Remote App             | Page 22<br>Page 22<br>Page 22<br>Page 22 |
| 7.10.                                     | SMS Commands                                                                                 | Page 23                                  |
| 8.                                        | WARRANTY INFORMATION                                                                         | Page 24                                  |

#### Icons used in this manual

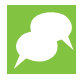

This icon indicates tips and other information that could be useful during the installation.

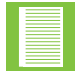

This icon denotes variations and other aspects that should be considered during installation.

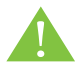

This icon indicates warning, caution or attention! Please take special note of critical aspects that MUST be adhered to in order to prevent injury.

## **1. Introduction**

With the **G-ULTRA**, your entire world fits into the palm of your hand, giving you complete control at your fingertips. This is the evolution of GSM technology, designed to offer you the ultimate flexible, mobile-based access control and monitoring solution.

### **1.1. Important Safety Information**

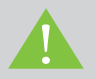

### **ATTENTION!**

To ensure the safety of people and possessions, it is important that you read all of the following instructions.

Incorrect installation or incorrect use of the product could cause serious harm to people.

The installer, being either professional or DIY, is the last person on the site who can ensure that the operator is safely installed and that the whole system can be operated safely.

# CAREFULLY READ AND FOLLOW ALL INSTRUCTIONS before installing the product.

- Do not install this product near DOSS sensor inside gate motor housing or near the remote receiver
- Do not install this product near any sensitive electrical components
- All installation, repair, and service work to this product must be done by a suitably qualified person
- Do not in any way modify the components of the system
- Do not install the equipment in an explosive atmosphere: the presence of flammable gas or fumes is a serious danger to safety
- Do not leave packing materials (plastic, polystyrene, etc.) within reach of children as such materials are potential sources of danger
- Dispose of all waste products like packing materials, according to local regulations.
- Centurion Systems (Pty) Ltd does not accept any liability caused by improper use of the product, or for use other than that for which the automated system was intended
- This product was designed and built strictly for the use indicated in this documentation. Any other use, not expressly indicated here, could compromise the service life/operation of the product and/or be a source of danger
- Anything not expressly specified in these instructions is not permitted

# 2. Specifications

### 2.1. Physical Dimensions

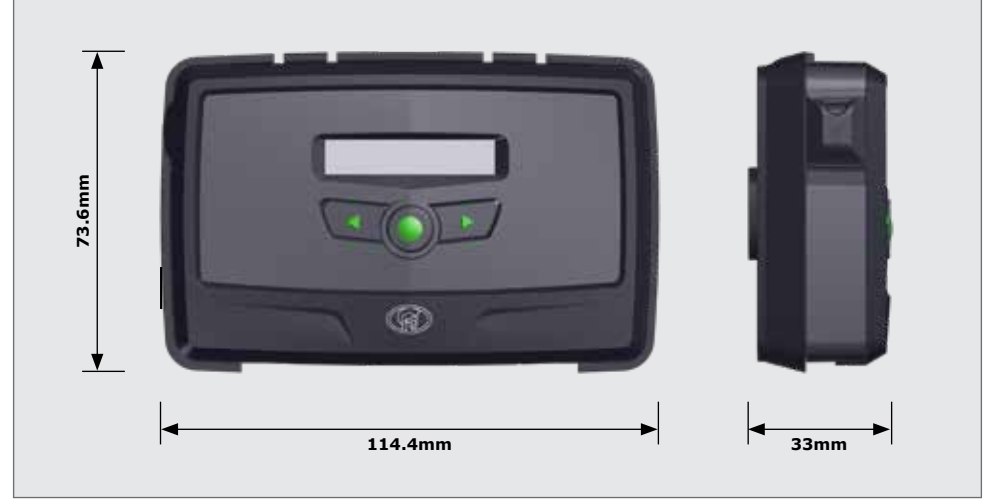

**FIGURE 1. G-ULTRA PHYSICAL DIMENSIONS** 

### 2.2. Technical Specifications

| Supply Voltage Range                            | 11-24V DC                                                                                                    |
|-------------------------------------------------|----------------------------------------------------------------------------------------------------|
| Maximum current draw                            | 300mA @ 12V DC                                                                                                    |
| Input/output current rating                     | 50mA (Open Collector)                                                                                                    |
| Relay contact current rating                    | 1A, 30V AC/DC (Resistive)                                                                                                    |
| Input sense voltage range                       | 0-24V DC<br>(0-1.6V Low-input State, 5V-24V High-input State)                                                                                                    |
| SIM Card                                        | Nano-format<br>e-SIM (South Africa Only)                                                                                                    |
| Number of configurable<br>Input/Output channels | 4                                                                                                    |
| Number of relays                                | 2                                                                                                    |
| Memory capacity                                 | <ul> <li>5000 Event logs</li> <li>20 Access Profiles</li> <li>1 Custom Welcome SMS Message for New<br/>Access Numbers</li> <li>20 Custom Output Activation SMS Messages<br/>(From User to Device)</li> <li>30 Custom Input Notification SMS/Email<br/>Messages (From Device to User)</li> <li>100 Visitor Time-barring Windows<br/>(Windows are the periods between two dates)</li> </ul> |
|                                                 |                                                                                                    |

TABLE 1

### 2.2. Technical Specifications Continued

| Memory capacity<br>(continued) | <ul> <li>30 Generic Time-barring Windows<br/>(Windows are weekly recurring)</li> <li>10 Output Activation Schedules<br/>(Schedules are weekly recurring)</li> <li>3 Daylight Saving Periods</li> <li>4 Input to Output Mapping Configurations</li> </ul> |                           |
|--------------------------------|----------------------------------------------------------------------------------------------------|---------------------------|
|                                | LTE-FDD                                                                                                    | B1/B3/B5/B7/B8/B20/B28#   |
| Frequency bands                | LTE-TDD                                                                                                    | N/A                       |
|                                | GSM                                                                                                    | GSM/GPRS/EDGE 900/1800Mhz |
| Network modes                  | 4G will be used whenever possible,<br>2G will be used only as a fallback <sup>1</sup>                                                                                                    |                           |
| Antonio                        | Internal GSM antenna with option to connect external for sites that so require.                                                                                                    |                           |
| Antenna                        | For Australia and New Zealand only:<br>Requires either Standard Antenna (WH-GHQ918D)<br>or High-performance Antenna (WH-GSM05SMA2)                                                                                                    |                           |
| Operating temperature range    | -40°C to +85°C                                                                                                    |                           |
| Degree of protection           | IP40                                                                                                    |                           |
| Mass of unit packed            | 155g                                                                                                    |                           |
| Packaging dimensions           | 80mm wide x 118mm deep<br>x 38mm high                                                                                                    |                           |

1. No 2G network in Australia, limited 2G in New Zealand

TABLE 1 CONTINUED

# **3. Product Identification**

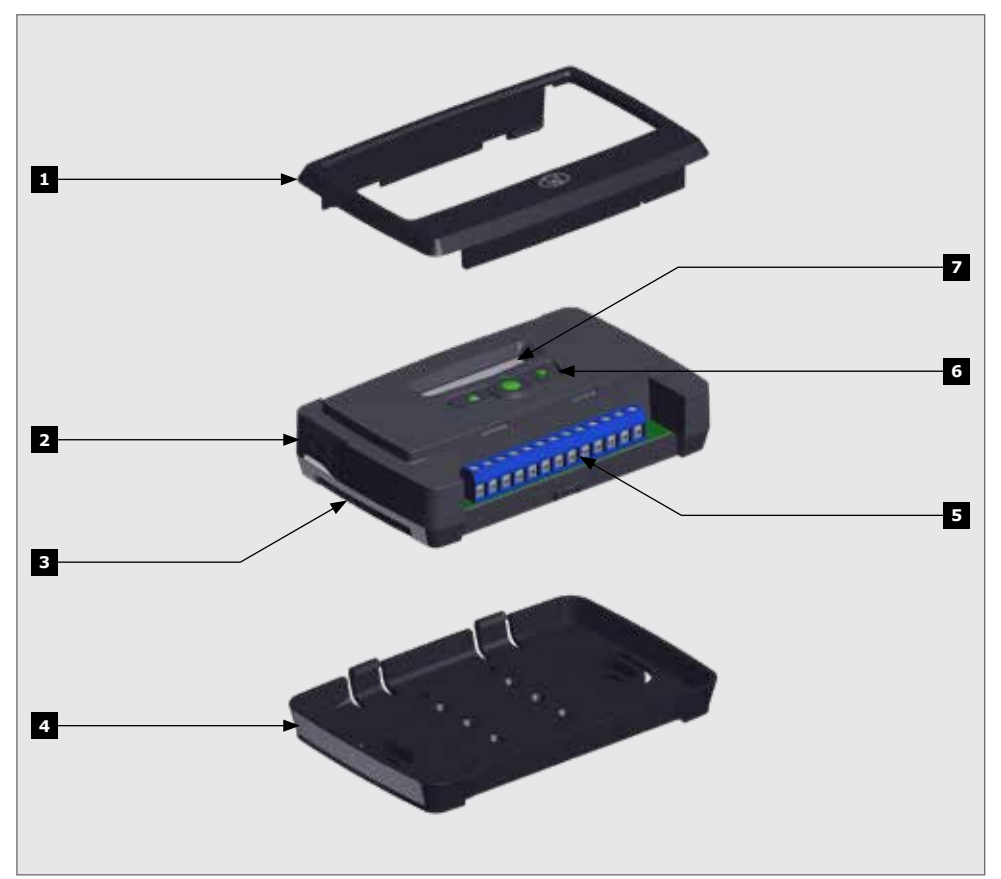

- 1. Fascia
- 2. External Antenna Cover
- 3. Main G-ULTRA unit
- 4. Mounting Plate

- FIGURE 2. PRODUCT IDENTIFICATION
- 5. Terminal Blocks
- 6. Navigation Panel
- 7. LCD Screen

# 4. Device Layout and Wired Connections

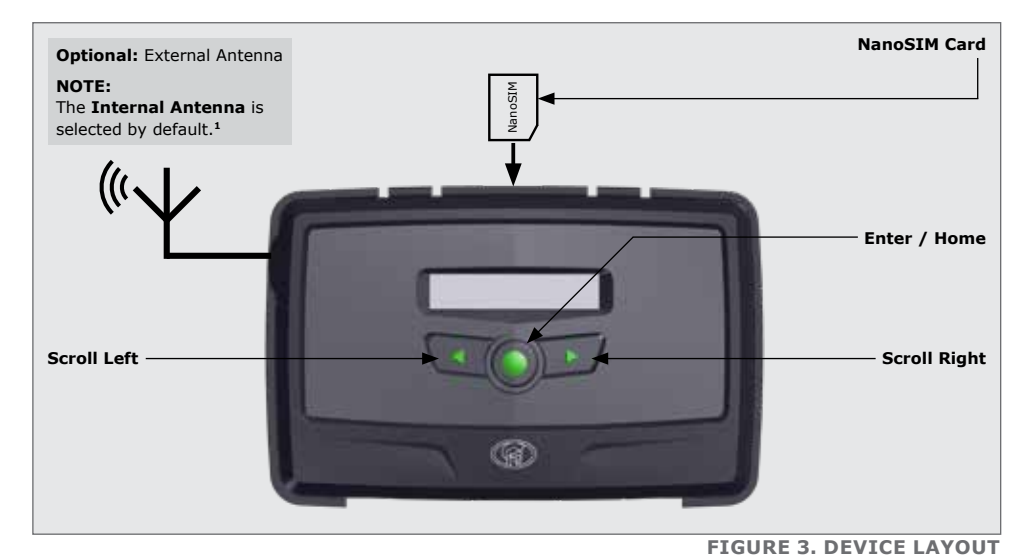

#### 1. For Australia and New Zealand only:

Requires either Standard Antenna (WH-GHQ918D) or High-performance Antenna (WH-GSM05SMA2)

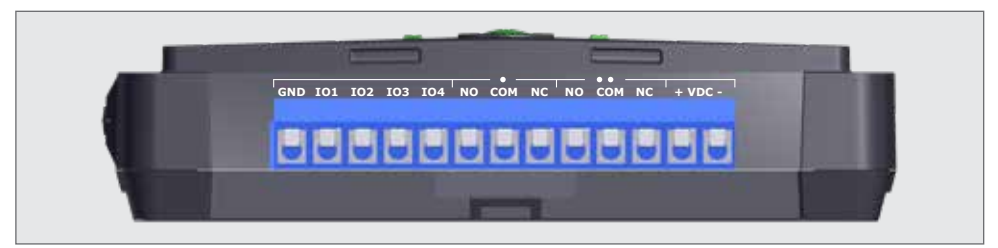

**FIGURE 4. WIRED CONNECTIONS** 

| GND        | Ground                                                 |
|------------|--------------------------------------------------------|
| I01        | Input / Output 1 (Default: Output)                     |
| <b>IO2</b> | Input / Output 2 (Default: Output)                     |
| <b>IO3</b> | Input / Output 3 (Default: Output)                     |
| <b>IO4</b> | Input / Output 4 / Gate Status Input (Default: Output) |
| NO         | Relay 1 Normally-open                                  |
| СОМ        | Relay 1 Common                                         |
| NC         | Relay 1 Normally-closed                                |
| NO         | Relay 2 Normally-open                                  |
| СОМ        | Relay 2 Common                                         |
| NC         | Relay 2 Normally-closed                                |
| +          | Positive of Power Supply 12-24VDC                      |
| -          | Negative of Power Supply                               |

## **5. LCD Interface**

| MTN SA                                                                                                    | <ul> <li>Home Screen</li> <li>Network Name or Phone Number Applicable to Incoming / Outgoing SMS or Call.</li> <li>II Network Signal Strength</li> <li>ⓒ Connected to Internet</li> <li>ⓒ Connected to G-WEB</li> <li>ⓒ Device has Error Condition</li> <li>☑</li></ul>                                                     |
|----------------------------------------------------------------------------------------------------|----------------------------------------------------------------------------------------------------|
|                                                                                                    | <pre>ID Status Screen  Input: Deactivated ("E" = Input event reached) Input: Activated (pulled to ground) ("E" = Input event reached) Output: Off Output: On (pulling to ground)</pre>                                                                                                    |
|                                                                                                    | <b>Output Status Screen</b><br>Relay X is Switched OFF and the Normally-Closed<br>and Common Contacts are connected.<br>Relay X is Switched ON and the Normally-Open<br>and Common Contacts are connected.<br>X= 1 or 2                                                                                                    |
| PW:2.6.3. 21:10<br>FW:2.6.3. 07 / 07 / 20                                                                                                    | Voltage/Firmware/Date & Time Screen• Supply Voltage• Time• Firmware Version• Date                                                                                                    |
| <b>(</b> ) +27812345678                                                                                                    | Phone Number Screen<br>Device SIM Phone Number.                                                                                                    |
| S TOKENS       Image: With the second second s | Airtime Balance Screen         ✓       Outgoing Call Credits         ✓ →       Outgoing SMS Credits                                                                                                    |
| <b>₹</b>                                                                                                    | <ul> <li>GSM Antenna Selected Screen</li> <li> <sup>↑</sup> Internal GSM Antenna Selected (default).     </li> <li> <sup>↓</sup> External GSM Antenna Selected         (connect own Antenna to SMA connector).     </li> <li>         Press Enter to change between Internal and         External Antennas.     </li> </ul> |

TABLE 3

|                                                                                                    | Gate Status Screen         Image: Gate Closed         Image: Gate Opening         Image: Gate Open         Image: Gate Status Warning |
|----------------------------------------------------------------------------------------------------|----------------------------------------------------------------------------------------------------|
| $\underset{\text{PIN:}}{\text{SIM}} \underbrace{\begin{array}{c} 0 \\ 0 \\ \bullet \end{array}} \underbrace{\begin{array}{c} 0 \\ 0 \\ \bullet \end{array}} \underbrace{\begin{array}{c} 0 \\ \bullet \end{array}} \underbrace{\begin{array}{c} 0 \\ \bullet \end{array}}$ | SIM Screen<br>SM™V SIM PIN OK<br>SM™V× SIM PIN Incorrect<br>SIM Error                                                                 |
| G-ULTRA<br>12 34 5678 9012 345                                                                                                    | IMEI Screen<br>Displays the device's IMEI number                                                                                      |

#### TABLE 3 CONTINUED

### 5.1. Syncing and Factory Reset

| Device Reset                          | From the main menu, scroll left using the direction buttons until " <b>Device Reset</b> " shows on the screen. Press the enter/home button to enter the sub-menus.                                                                                                    |
|---------------------------------------|----------------------------------------------------------------------------------------------------|
| Re-sync                               | <b>Re-sync</b> (sub-menu)<br>Re-sync will refresh the connection of the device to<br>G-WEB, and will not erase any settings.<br>Push the enter/home button to confirm a re-sync,<br>if the current settings are still desired.                                                        |
| Factory Reset                         | Factory Reset <sup>1</sup> (sub-menu)         Factory reset will restore the device to factory settings.         Press the enter/home button to confirm a factory reset.         WARNING!         This will erase all settings, and restore the device to its original factory state! |
| e Back                                | <b>Back</b> (sub-menu)<br>Press enter/home button to return to main menu.                                                                                                    |
| Settings will be lost<br>PROCEED? X ☑ | <b>Confirmation screen</b><br>Confirm or decline proceeding with factory defaulting.                                                                                                    |

1. Factory Reset can only be done when the device has a GWEB Connection.

TABLE 4

# 6. Configurations

### 6.1. Removing the Mounting Plate and Fascia

#### 6.1.1. Removing the Mounting Plate

Gently pull the two clips at the back, backward to release the main **G-ULTRA** unit, and lift the unit out of the mounting plate.

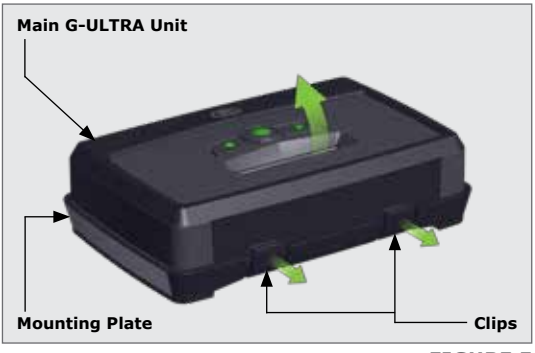

**FIGURE 5** 

#### 6.1.2. Removing the Fascia

The fascia can be removed by inserting the tips of one's fingers into the slots (as shown in Figures 4 and 5), and pulling outward and upward.

The fascia should pop off without

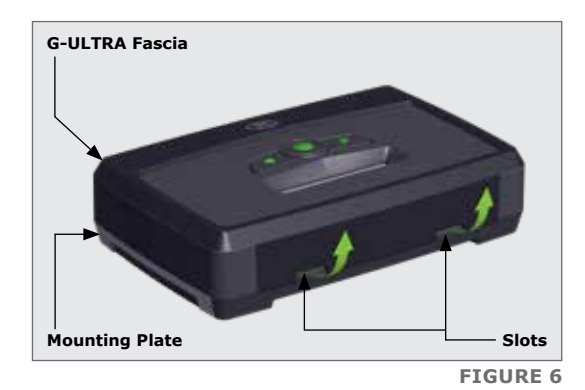

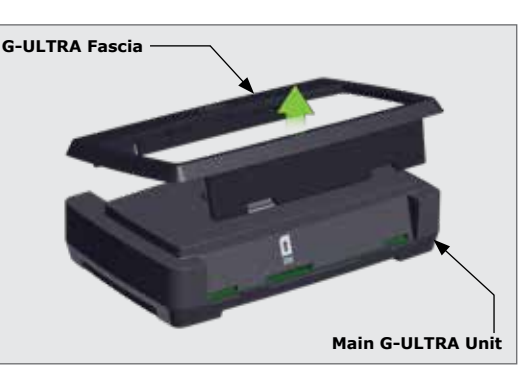

**FIGURE 7** 

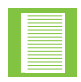

effort.

Reverse the procedure under Section 6.1 to re-assemble the G-ULTRA.

### 6.2. Installation

#### 6.2.1. Wall Mounting

The Mounting Plate is used to mount the G-ULTRA device to a wall. Use four screws with wall anchors (not supplied) to secure Mounting Plate.

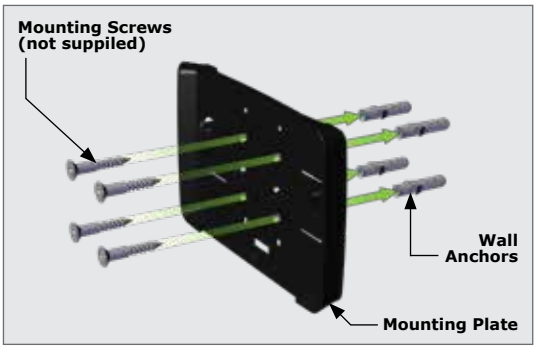

**FIGURE 8** 

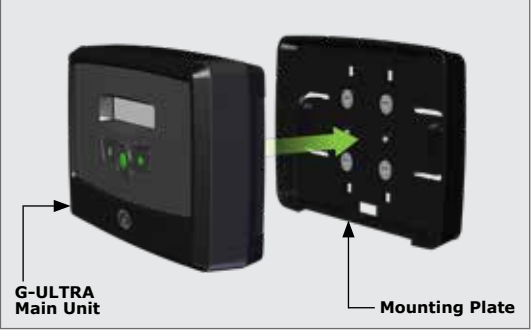

**FIGURE 9** 

# 6.2.2. DIN-Rail Mounting

Clip the G-ULTRA main unit into the Mounting plate after it has been secured to the wall; a 'click' will be

heard if done correctly.

Should the G-ULTRA need to be mounted onto a DIN-rail, a DINrail mounting kit is available. Ask at Centurion Systems (Pty) Ltd for more information.

Secure the DIN-rail clips to the back of the mounting plate using four (4) screws.

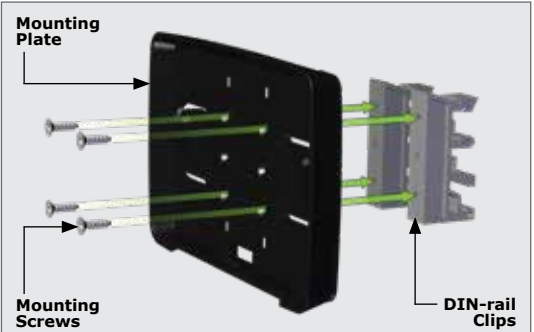

**FIGURE 10** 

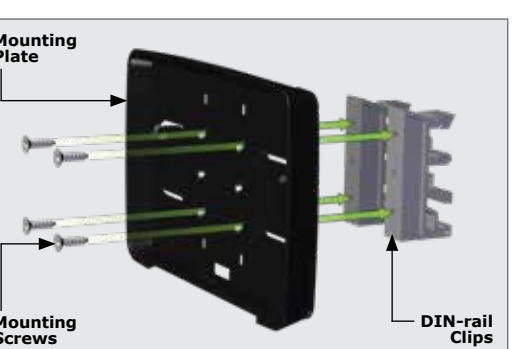

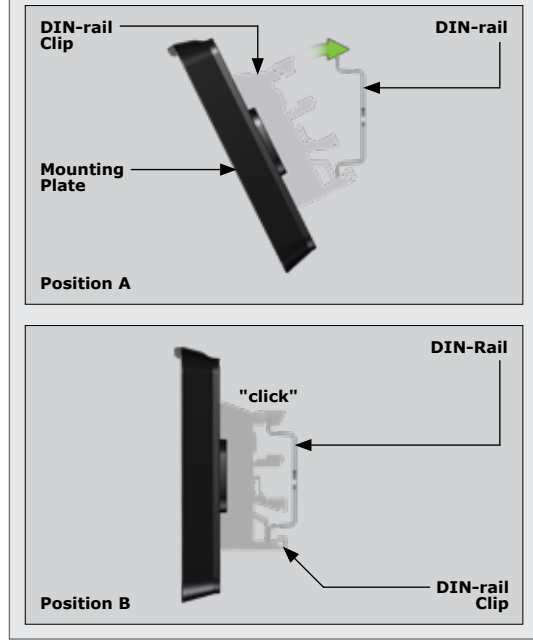

**FIGURE 11** 

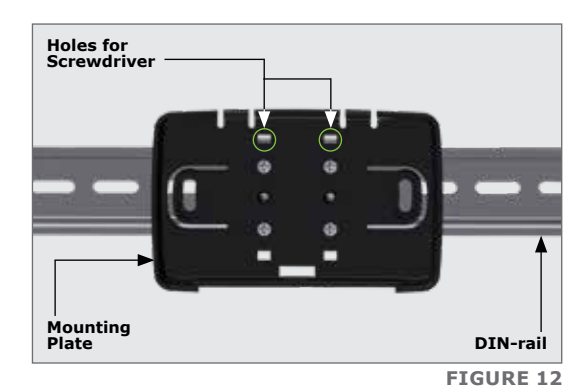

Position the bottom of the DIN-rail clips onto the rail, and clip the top end into position(A). A 'click' will be heard if it has been done correctly(B).

Clip the **G-ULTRA** main unit into the Mounting plate after it has been secured to the wall; another `click' will be heard if done correctly.

To remove the unit from the DINrail, remove the **G-ULTRA** main unit from the mounting plate as described in Section 6.1. Insert a small flat screwdriver into the hole(s) shown in Figure 12, and gently pry the clips from the rail.

## 7. Wiring Diagrams

### 7.1. G-ULTRA to 24V Dx Series SMART Controllers

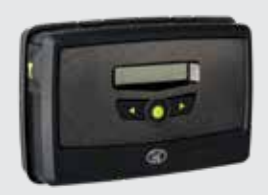

#### **Possible Activations**

- Trigger Open
- Pedestrian Open
- Free Exit / Keep Open
- Holday Lock

#### **Possible Notifications**

- Gate Open / Closed
- Gate Opening / Closing
- Gate Standing Open
- Mains Failure
- Battery Low
- Multiple Collisions

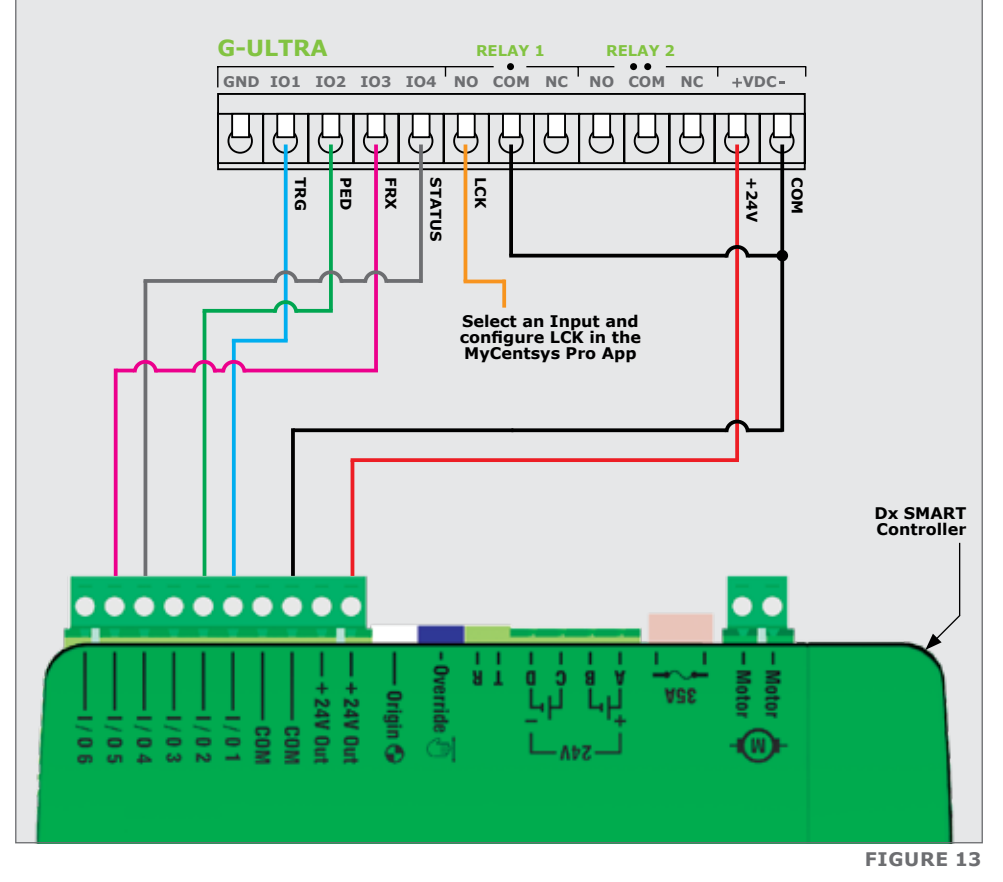

#### Configurations in MyCentsys Pro Mobile Application;

TRG (IO1), PED (IO2), GATE STATUS (IO4), or FRX (IO5)

### 7.2. G-ULTRA to 12V D5-Evo SMART Controller

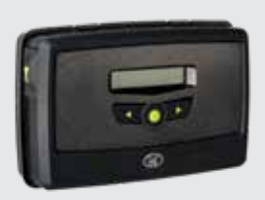

#### **Possible Activations**

- Trigger Open
- Pedestrian Open
- Free Exit / Keep Open
- Holday Lock

#### **Possible Notifications**

- Gate Open / Closed
- Gate Opening / Closing
- Gate Standing Open
- Mains Failure
- Battery Low
- Multiple Collisions

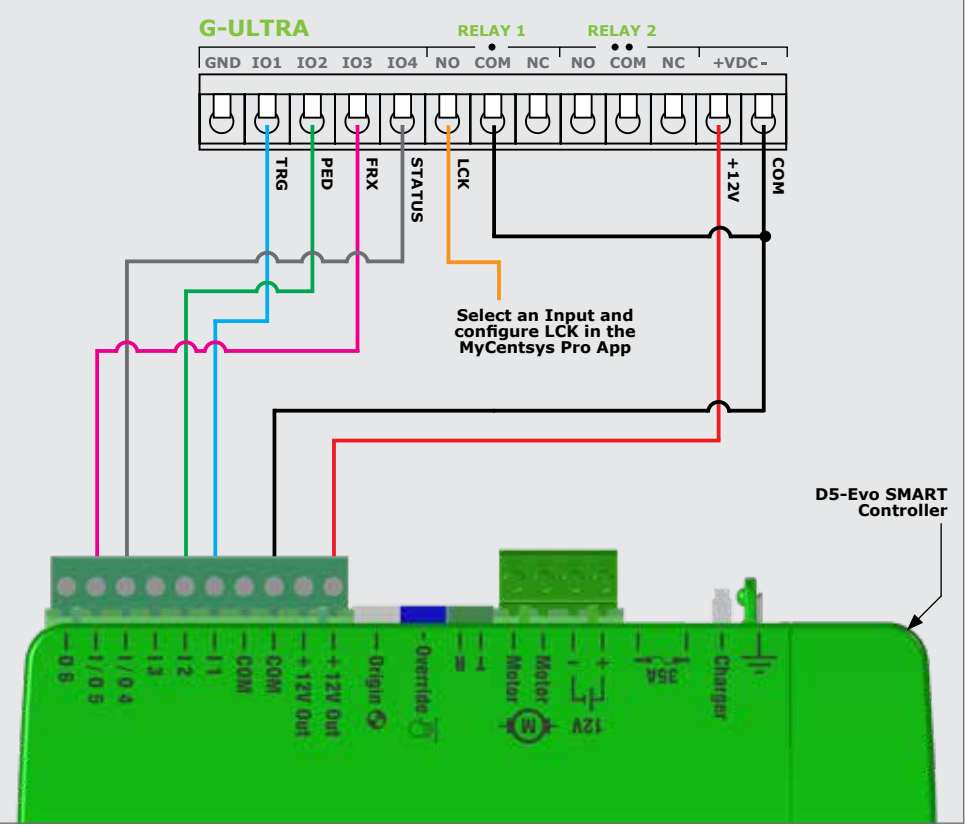

**FIGURE 14** 

#### Configurations in MyCentsys Pro Mobile Application;

TRG (I1), PED (I2), GATE STATUS (IO4), or FRX (IO5)

### 7.3. G-ULTRA to 12V Vx Series SMART Controllers

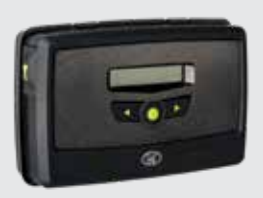

#### **Possible Activations**

- Trigger Open
- Pedestrian Open
- Free Exit / Keep Open
- Holday Lock

#### **Possible Notifications**

- Gate Open / Closed
- Gate Opening / Closing
- Gate Standing Open
- Mains Failure
- Battery Low
- Multiple Collisions

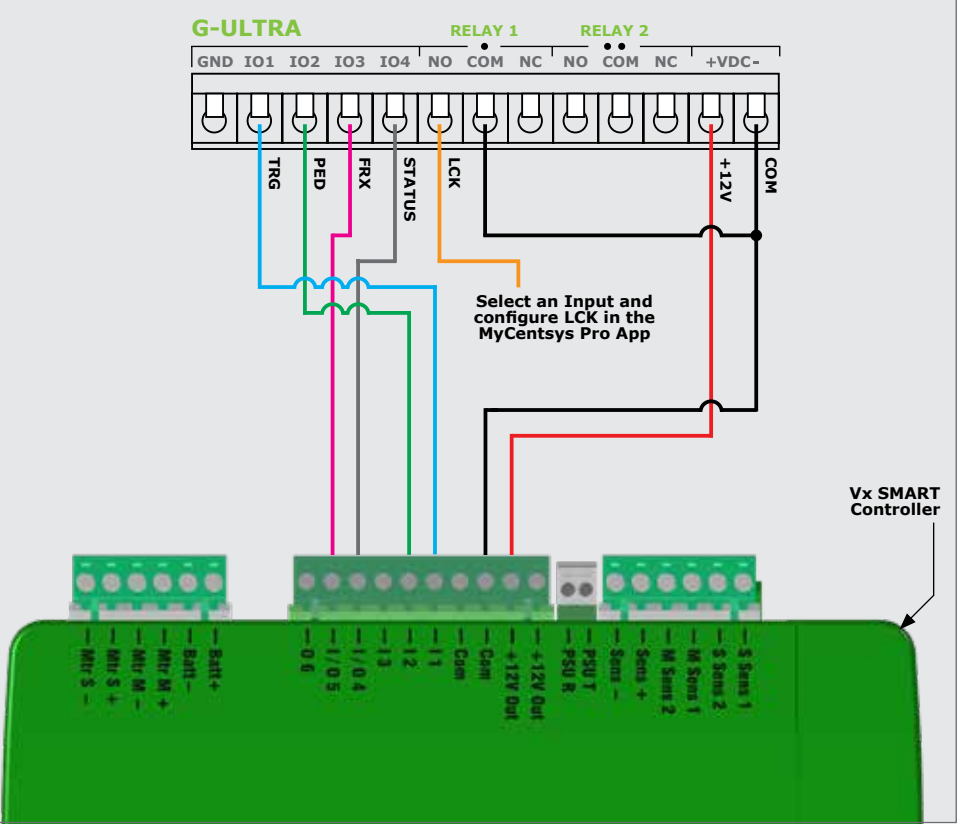

**FIGURE 15** 

#### Configurations in MyCentsys Pro Mobile Application;

TRG (I1), PED (I2), GATE STATUS (IO4), or FRX (IO5)

### 7.4. G-ULTRA to 12V D-Series Controllers

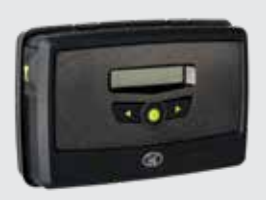

#### **Possible Activations**

- Trigger Open
- Pedestrian Open
- Free Exit / Keep Open
- Holday Lock

#### **Possible Notifications**

- Gate Open / Closed
- Gate Opening / Closing
- Gate Standing Open
- Mains Failure
- Battery Low
- Multiple Collisions

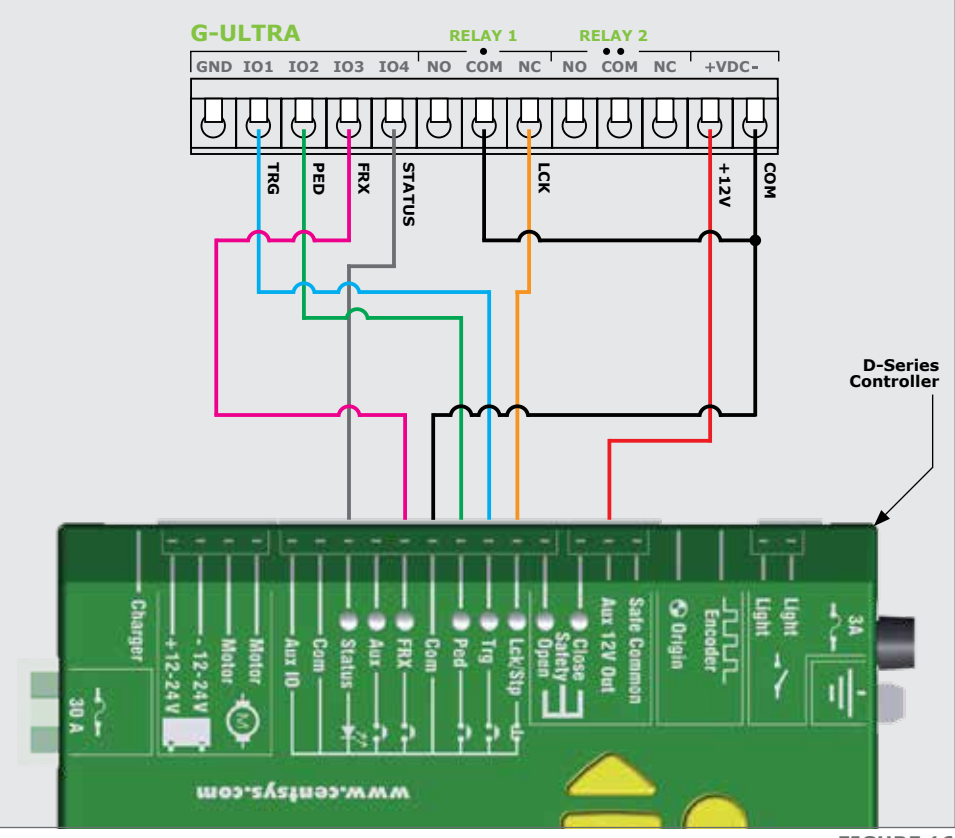

### 7.5. G-ULTRA to 12V V-Series Controllers

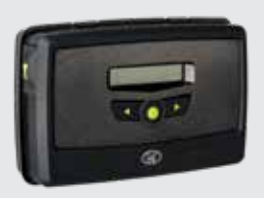

#### **Possible Activations**

- Trigger Open
- Pedestrian Open
- Free Exit / Keep Open
- Holday Lock

#### **Possible Notifications**

- Gate Open / Closed
- Gate Opening / Closing
- Gate Standing Open
- Mains Failure
- Battery Low
- Multiple Collisions

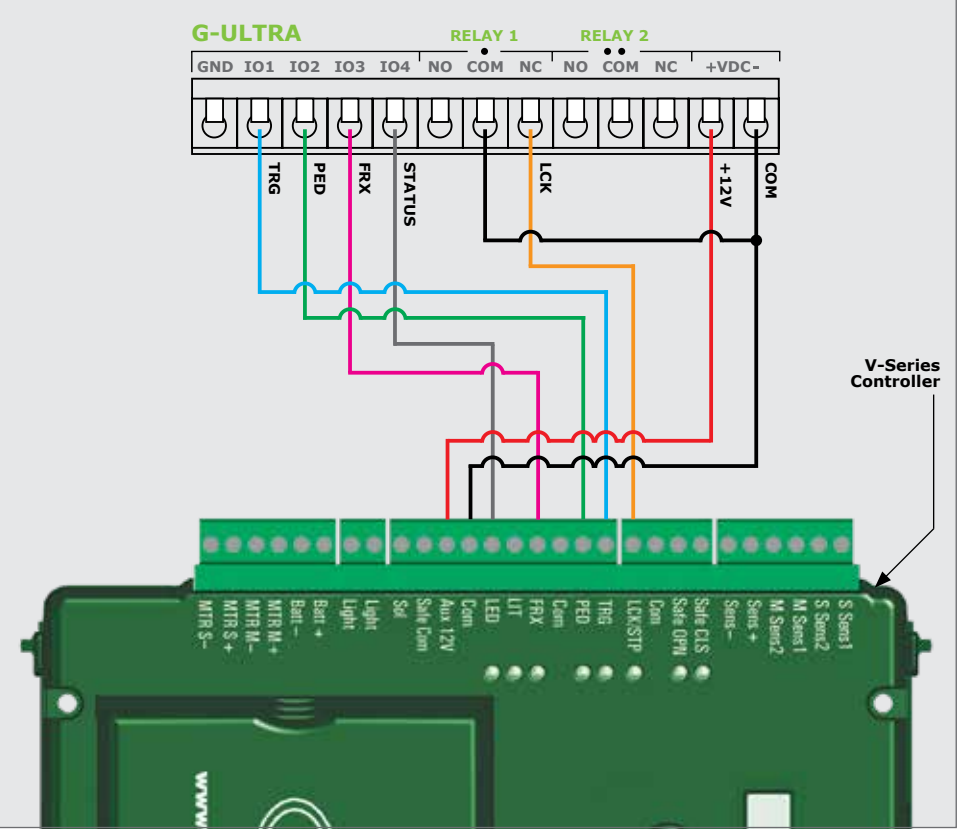

### 7.6. G-ULTRA into an Electric Fence Controller

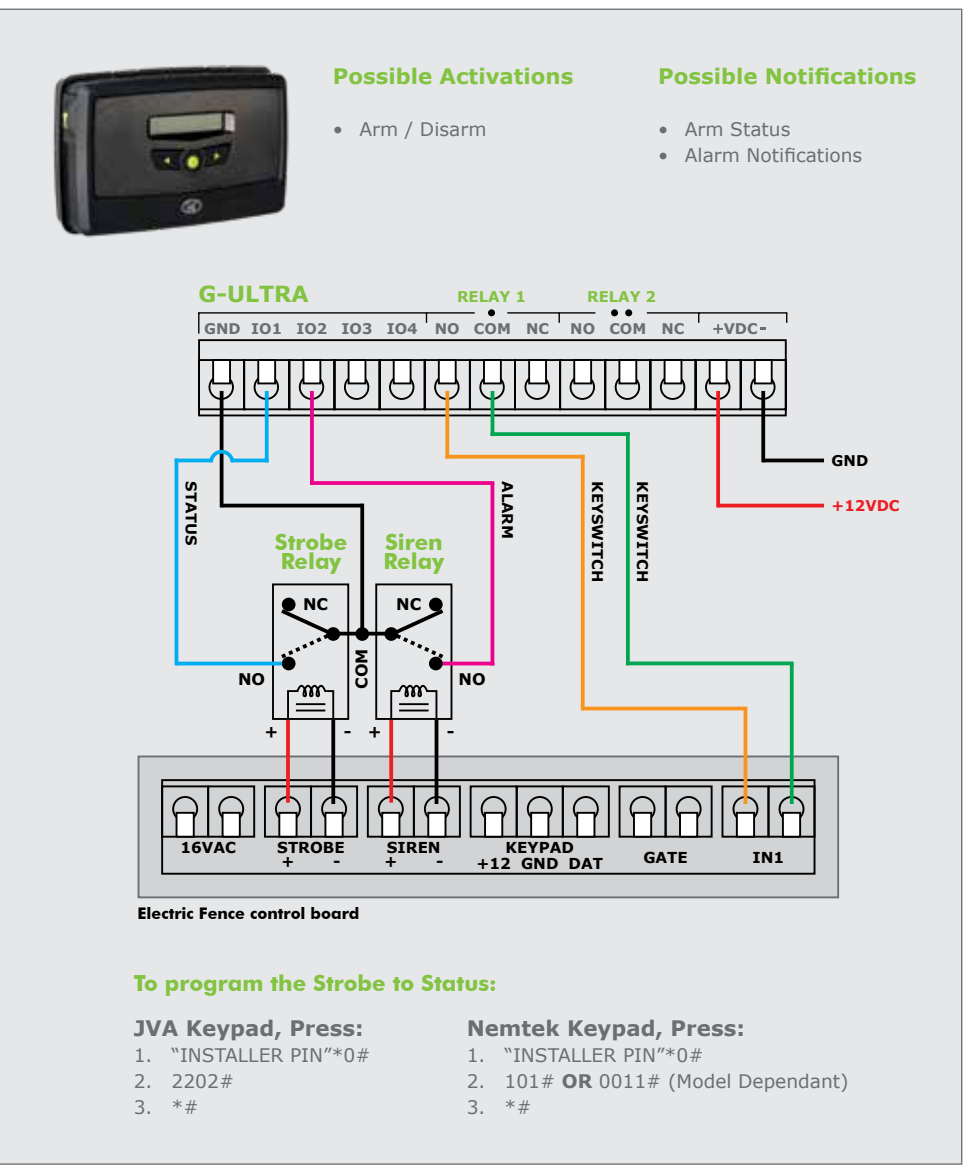

- The Status and alarm inputs must have three seconds filter time configured on the **G-ULTRA**
- The strobe output on the energiser needs to be programmed for the armed status notification to be sent via the **G-ULTRA**
- Using "IN1" via the G-ULTRA will bypass the key-switch function on the energiser

### 7.7. G-ULTRA into an Alarm System

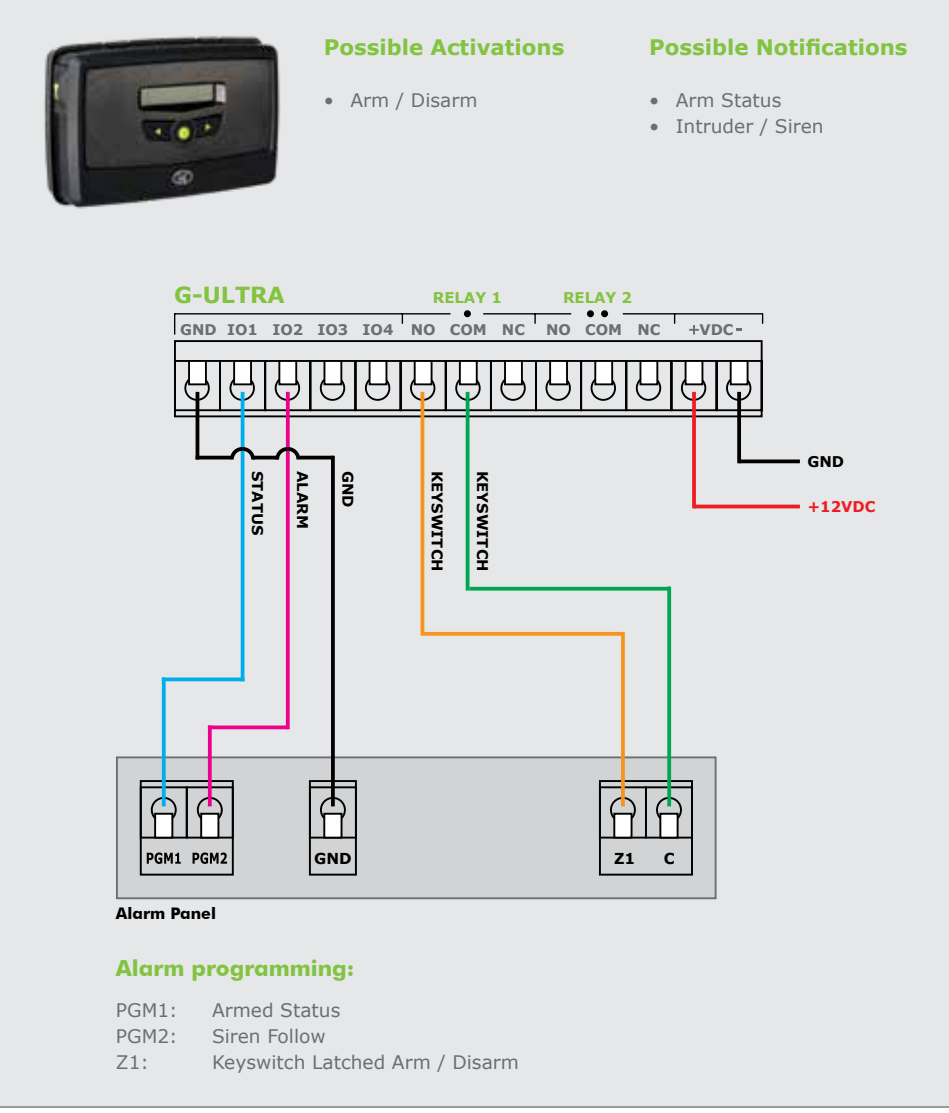

#### **FIGURE 19**

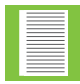

The Alarm Panel PGMs must activate to "GND". However, if the Alarm Panel only supports positive activations, then relays must be used between the Alarm Panel and the **G-ULTRA** to change the activation to "GND".

### 7.8. G-ULTRA into a Striker Lock

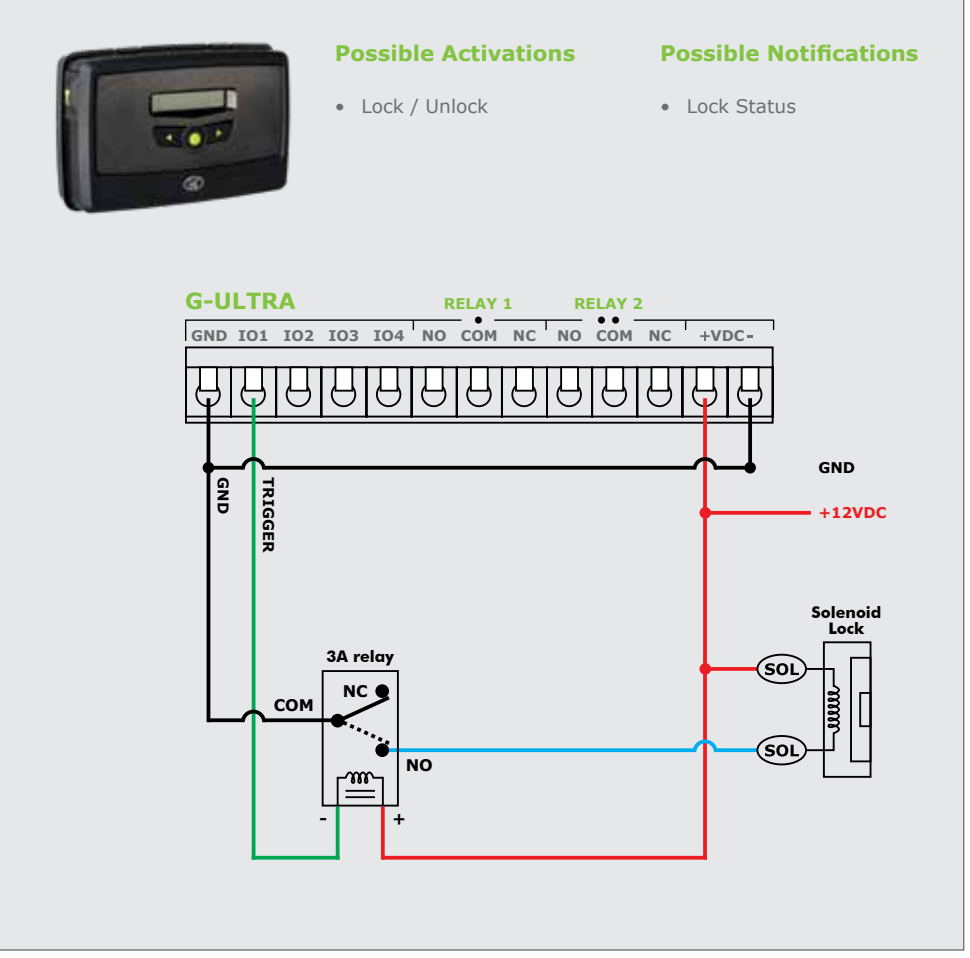

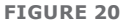

### 7.9. Completing the Installation

#### 7.9.1. G-WEB

All features – both basic and advanced – can be easily, and remotely, configured via the G-WEB online interface. By simply logging into G-WEB using any Internet-enabled device, one can add and delete devices, specify text for input and output notifications and activations, modify device characteristics and a plethora of other features, all from the comfort of one's home or office. Note that it will be necessary to register if you have not previously done so.

- 1. Complete the wiring of the unit as per Section 4 and 7 of this document.
- 2. Power up the device and verify that the device connects to the G-WEB platform by referring to the LCD home screen.
- 3. Navigate your Internet browser to http://www.gweb.co.za (or www.g-web.com.au for Australia and New Zealand) and login to your existing profile or, alternatively, register a new profile.
- On the My Devices page, select Add New G-ULTRA Device and follow the onscreen instructions to associate the device to your profile.
- 5. Configure the device with the desired settings using your online portal.

#### 7.9.2. G-WEB Mobile App

To download the G-WEB Mobile installer app, simply scan the QR code on your mobile device to be taken to the SMART mobile website.

The G-WEB app gives you on-the-go access to a multitude of configuration and admin settings.

#### **Quick Add:**

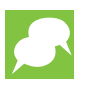

To instantly associate a device to your online profile, scan the QR code using your mobile phone or any universal QR scanner mobile application (Figure 21). Note that the G-WEB Mobile app has a built in QR scanner.

#### 7.9.3. MyCentsys Remote

Download the MyCentsys Remote mobile app now for free by scanning the QR code on your mobile device. MyCentsys Remote lets you remotely control your GSM devices from your phone and receive push notifications for systems that are being monitored.

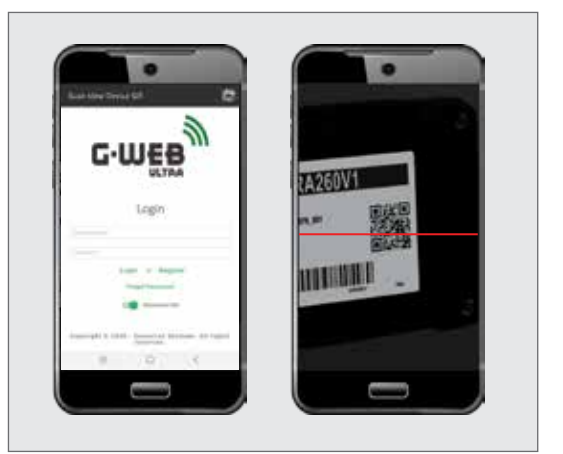

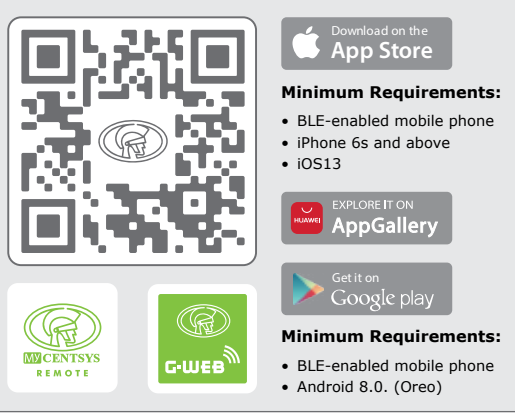

### 8.10. SMS Commands

The table below lists the optional basic SMS commands available on the  ${\bf G-ULTRA}.$  All basic and advanced configurations can be done via the G-WEB  $\,$  online portal.

| SMS Command                 | Description                                                                                                    |
|-----------------------------|----------------------------------------------------------------------------------------------------|
| P.XXXX <sup>1</sup> .STATUS | Device Status Request to which the device will respond with the following information:         • IMEI       • I/O Status         • Supply Voltage       • Firmware Version         • Signal Strength       • Relay Status         • Device date & time       • I/O Status |
| P.XXXX.AP.Number            | Add New Phone Number which will by default pulse Relay 1 by missed call                                                                                                    |
| P.XXXX.DP.Number            | Delete a specific access number from the G-ULTRA's memory                                                                                                    |
| P.XXXX.OUT.Y.ON             | <b>Switch output ON</b> where Y is the corresponding output<br>number<br>IO1 Y=1, IO2 Y=2, IO3 Y=3, IO4 Y=4, RELAY1 Y=5, RELAY2<br>Y=6                                                                                                    |
| P.XXXX.OUT.Y.OFF            | <b>Switch output OFF</b> where Y is the corresponding output number<br>IO1 Y=1, IO2 Y=2, IO3 Y=3, IO4 Y=4, RELAY1 Y=5, RELAY2                                                                                                    |
|                             | Y=6                                                                                                    |

TABLE 5

# 9. Warranty Information

| _ | _ | _ | _ | _ | _ |
|---|---|---|---|---|---|
|   | _ |   |   |   |   |
|   |   |   |   | _ |   |
|   | - |   |   | _ |   |
|   |   |   |   |   |   |
|   | _ |   |   | _ |   |
|   |   |   |   |   |   |
|   |   |   |   | _ |   |
|   |   |   |   |   |   |
|   |   |   |   |   |   |
|   |   |   |   |   |   |
|   |   |   |   | _ |   |
|   | - |   |   | _ |   |
|   |   |   |   |   |   |
|   | - |   |   | _ |   |
|   |   |   |   |   |   |

You can register your product(s) online at www.centsys.com, which will assist you in keeping a record of your date of purchase or installation, serial numbers, etc.

All of our products are manufactured with extreme care, thoroughly inspected and tested.

The goods supplied by us shall be subject to the provisions of sections 55 to 57 of the Consumer Protection Act (68/2008) except where the provisions of the warranty contained in our product documentation are more favourable to the purchaser. Subject to the warranty contained in our product documentation, if applicable, our products are warranted for a period of twenty-four months after delivery. However, it is expressly noted that batteries carry a six month warranty due to the nature of these products being such that they are subject to possible misuse. Please note that warranties will be honoured on a carry-in basis; in other words, the product in question must be taken in to one of our branches, or to the authorised reseller that the product was purchased from, for assessment and, if necessary, repair. For equipment not of our manufacture, the warranty as supplied by the original manufacturer will apply if such warranty is more favourable to the purchaser than the relevant provisions of the Consumer Protection Act (Act 68/2008 of South Africa), or any other applicable law as so required in different countries in which the product was sold.

Such warranty is valid only once full payment has been received for such goods.

#### Australian customers:

Our goods come with guarantees that cannot be excluded under the Australian Consumer Law. You are entitled to a replacement or refund for a major failure and compensation for any other reasonably foreseeable loss or damage. You are also entitled to have the goods repaired or replaced if the goods fail to be of acceptable quality and the failure does not amount to a major failure

#### Any warranty may be voidable on any equipment which:

- 1. Has not been installed in accordance with the installation instructions provided.
- 2. Has been subject to misuse or which has been used for any purpose other than that designed for by the manufacturers.
- 3. Has damage caused as a result of handling during transit, atmospheric conditions (including lightning), corrosion of metal parts, insect infestation, power surges or other forces outside of the control of the manufacturer.
- 4. Has been repaired by any workshop and / or person NOT previously authorised by the manufacturer.
- 5. Has been repaired with components not previously tested, passed or authorised by Centurion Systems (Pty) Ltd, South Africa or one of its subsidiary companies.

# Notes

| <br> |
|------|
|      |
|      |
|      |
|      |
|      |
|      |
|      |
|      |
|      |
|      |
| <br> |
|      |
| <br> |
|      |
|      |
|      |
|      |
|      |
|      |
|      |
|      |
| <br> |
|      |
|      |
|      |
|      |
|      |
| <br> |
|      |
|      |
|      |
|      |
|      |
|      |
|      |
|      |
|      |
|      |
|      |
|      |
|      |
|      |
|      |
|      |
|      |
|      |
|      |
| <br> |
|      |
| <br> |
|      |
|      |
|      |
|      |
|      |
|      |
| <br> |
|      |
| <br> |
|      |
| <br> |
|      |
| <br> |
|      |
|      |
|      |
|      |
|      |
|      |
| <br> |
|      |
|      |
|      |
| <br> |
|      |
|      |

# Notes

| <br> |
|------|
| <br> |
| <br> |
|      |
| <br> |
|      |
|      |
|      |
|      |
|      |
|      |
|      |
|      |
|      |
|      |
|      |
|      |
|      |
|      |
|      |
|      |
|      |
|      |
|      |
|      |
|      |
|      |
|      |
|      |
|      |
|      |
|      |
|      |
|      |
|      |
|      |
|      |
|      |
|      |
|      |
|      |
|      |
|      |
|      |
|      |
|      |
|      |
|      |
|      |

# Notes

| <br> |
|------|
| <br> |
| <br> |
|      |
| <br> |
|      |
|      |
|      |
|      |
|      |
|      |
|      |
|      |
|      |
|      |
|      |
|      |
|      |
|      |
|      |
|      |
|      |
|      |
|      |
|      |
|      |
|      |
|      |
|      |
|      |
|      |
|      |
|      |
|      |
|      |
|      |
|      |
|      |
|      |
|      |
|      |
|      |
|      |
|      |
|      |
|      |
|      |
|      |
|      |

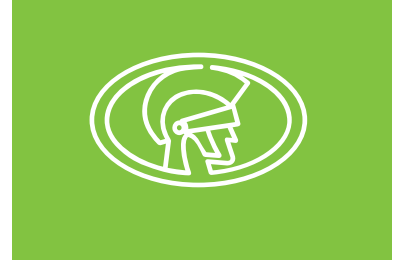

#### Connect with us on:

- f @CenturionSystemsRSA
  - @Centurion.Systems
  - @Centurion.Systems
    - X @AskCenturion
  - in @Centurion-Systems
  - @Centurion.Systems
  - @CenturionSystems
  - **©** Centurion-Systems

Subscribe to the newsletter: www.centsys.com/subscribe

WhatsApp - Technical Support

South Africa: +27 (0)83 650 4010 International: +27 (0)83 650 4244

Monday to Friday: from 08h00 to 16h30 (GMT+2) Saturday: from 08h00 to 14h00 (GMT+2)

#### www.centsys.com.au Call: 1300 CENTSYS (1300 236 879)

E&OE Centurion Systems (Pty) Ltd reserves the right to change any product without prior notice All product and brand names in this document that are accompanied by the ® symbol are registered trademarks in South Africa and/or other countries, in favour of Centurion Systems (Pty) Ltd, South Africa.

The CENTURION and CENTSYS logos, all product and brand names in this document that are accompanied by the TM symbol are trademarks of Centurion Systems (Pty) Ltd, in South Africa and other territories; all rights are reserved. We invite you to contact us for further details.

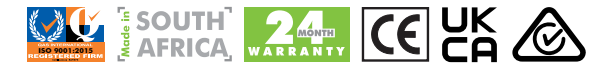

Doc number: 1265.D.01.0003\_6\_03042024

www.centsys.com